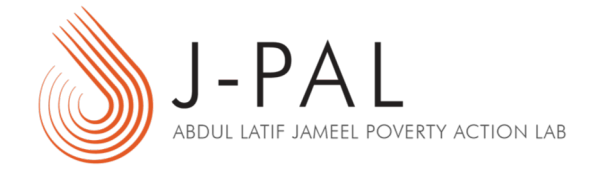

#### LastPass

Demo on Sharing a Secure Note/Password

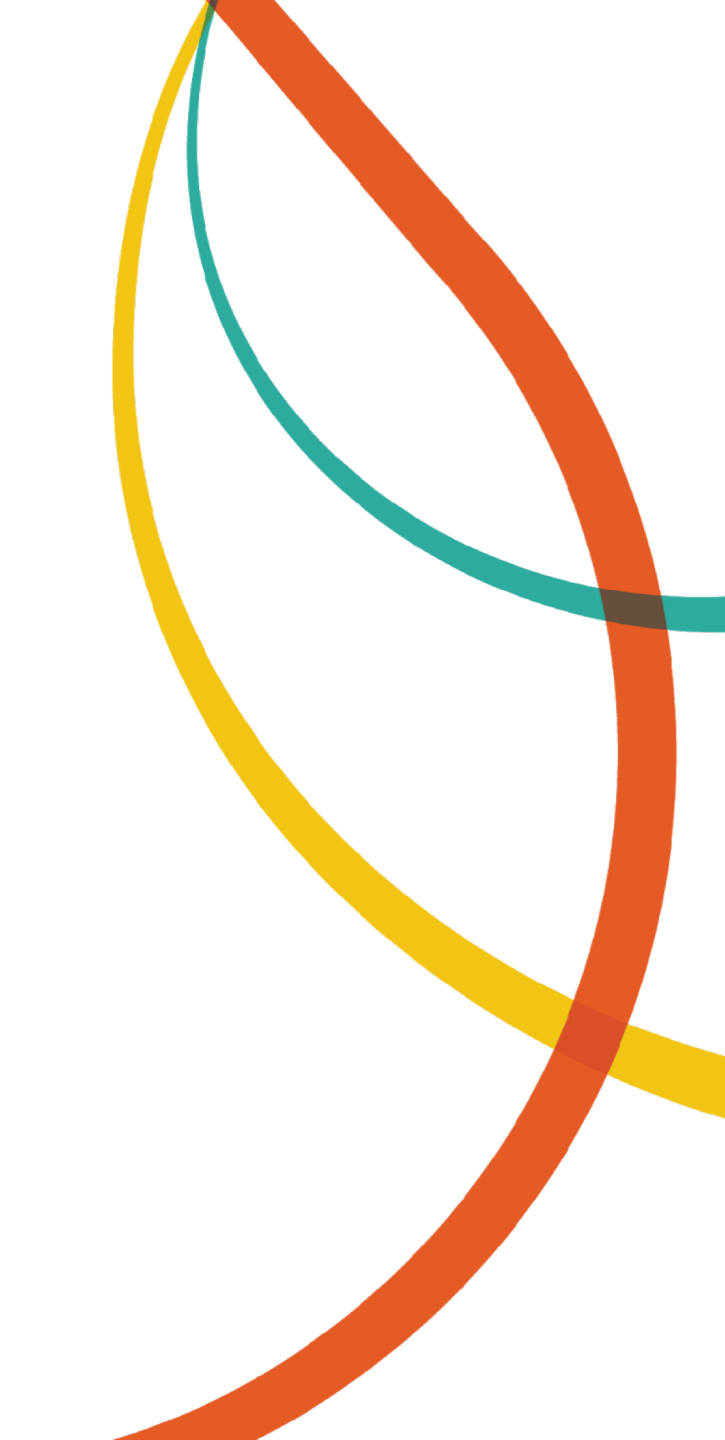

# LastPass Demo: How to share a secure note

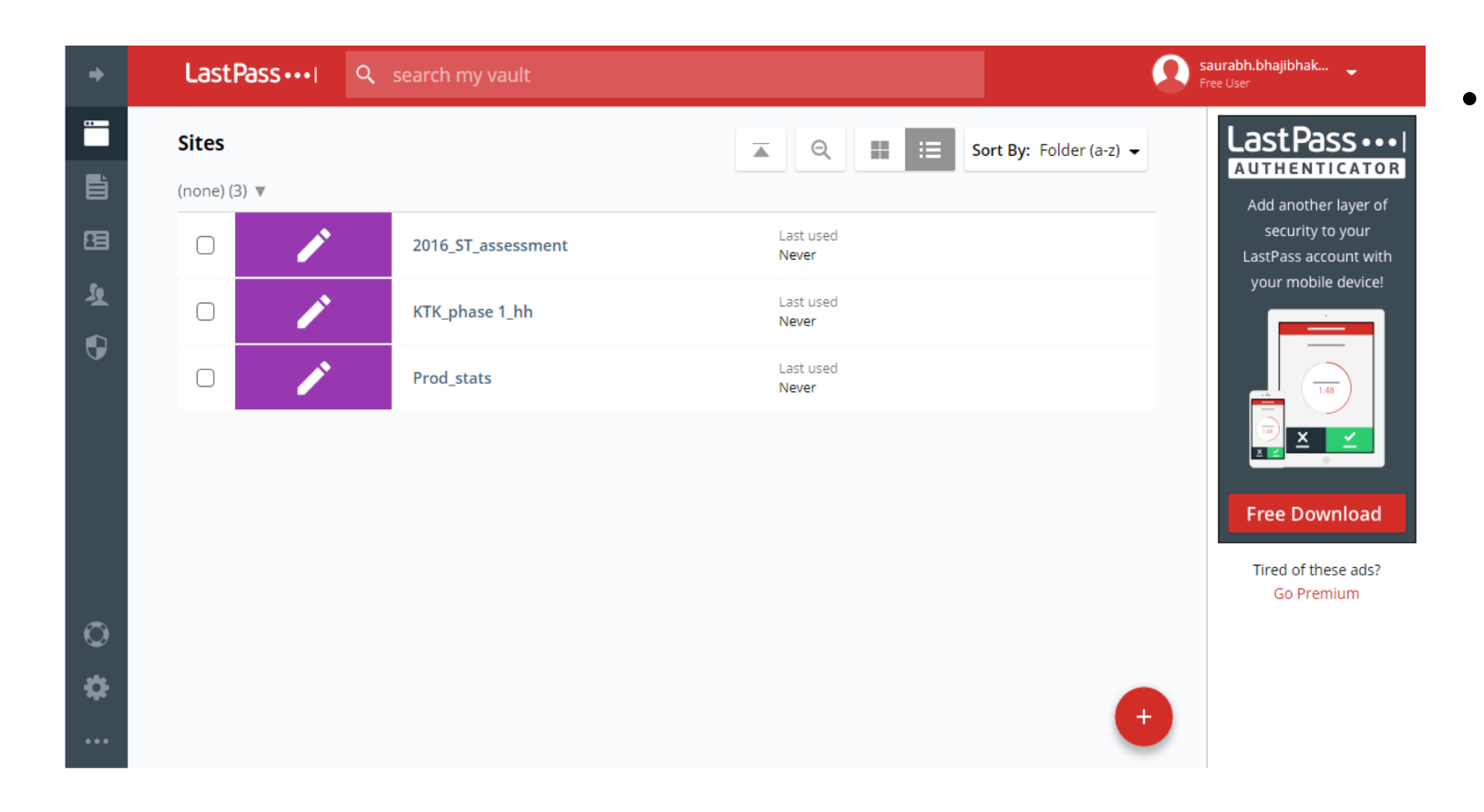

This is the main page of your last pass account. Click on the "Add" button on the bottom right side of your screen.

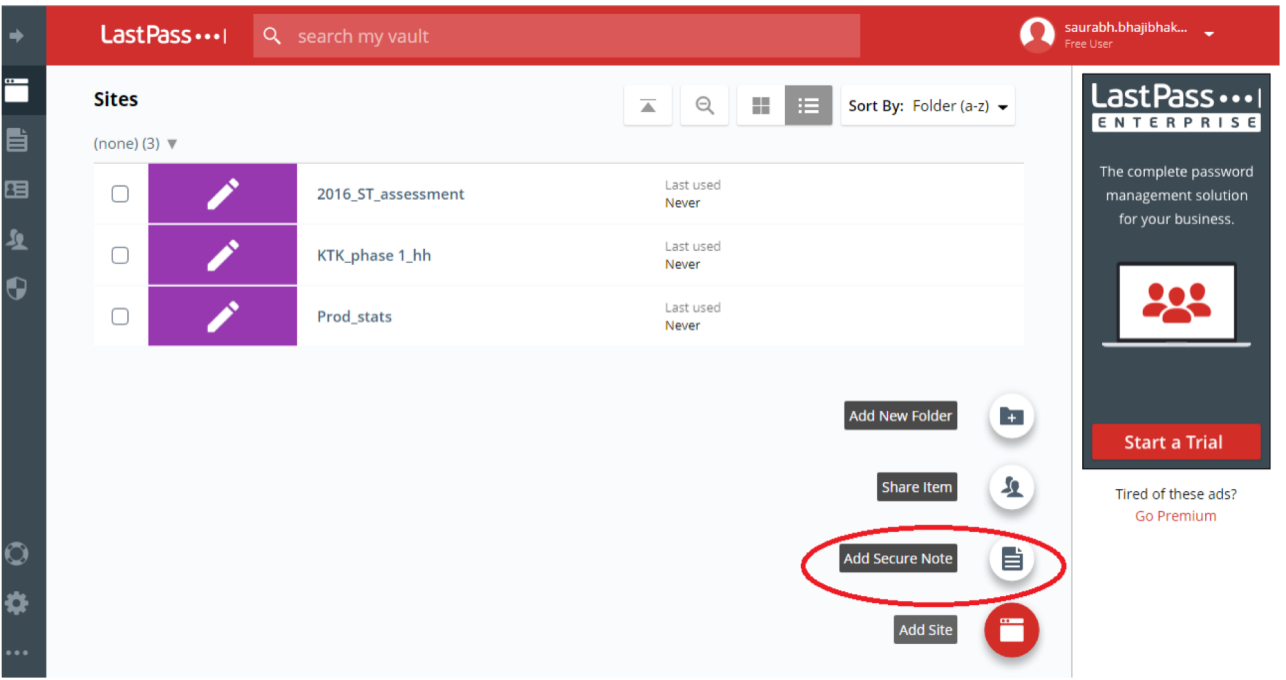

The Add button will give you ulletoptions to create different items in LastPass. Select "Secure Note".

| Add Note                                                                                          | LastPass •••• | 2 ×  |
|---------------------------------------------------------------------------------------------------|---------------|------|
| Name:                                                                                             |               |      |
| Folder:                                                                                           |               |      |
| Note Type:<br>Generic                                                                             |               |      |
| <ul> <li>Advanced Settings:</li> <li>Require Password Reprompt</li> <li>Add Attachment</li> </ul> |               |      |
|                                                                                                   |               |      |
|                                                                                                   |               |      |
| * 9                                                                                               | Cancel        | Save |

• Enter a name for the note/password on the left and enter the information you would like to share on the right.

| Edit Note                                                                                                    | LastPass                                                              | .e × |
|----------------------------------------------------------------------------------------------------|-----------------------------------------------------------------------|------|
| Name:<br>2016_ST_assessment<br>Folder:<br>Mote Type:<br>Generic  Advanced Settings:<br>Require Password Reprompt<br>Md Attachment | Password for 2016 ST Assessment data<br>password: 3Ueosdfnvox592fnlaL |      |
| × 1                                                                                                    | Cancel Sa                                                             | ve   |

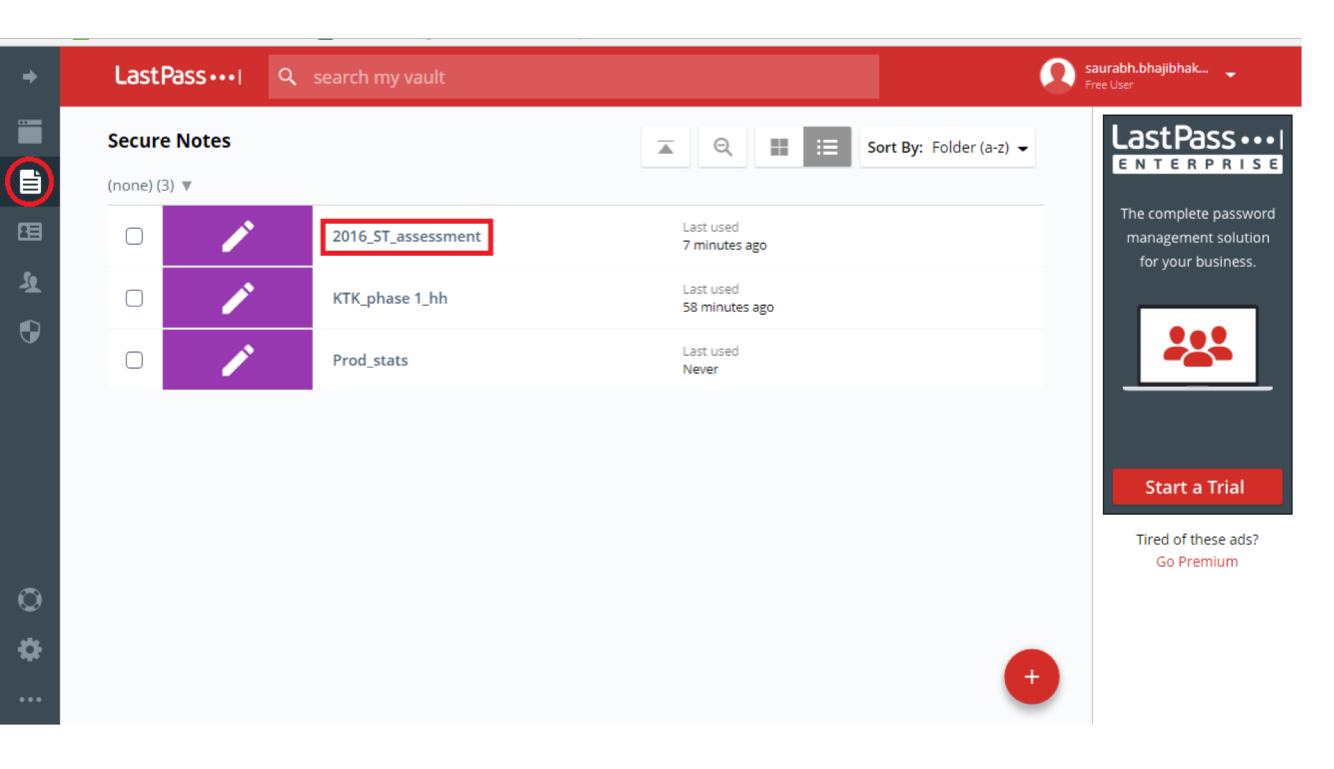

• Your note now appears in your vault.

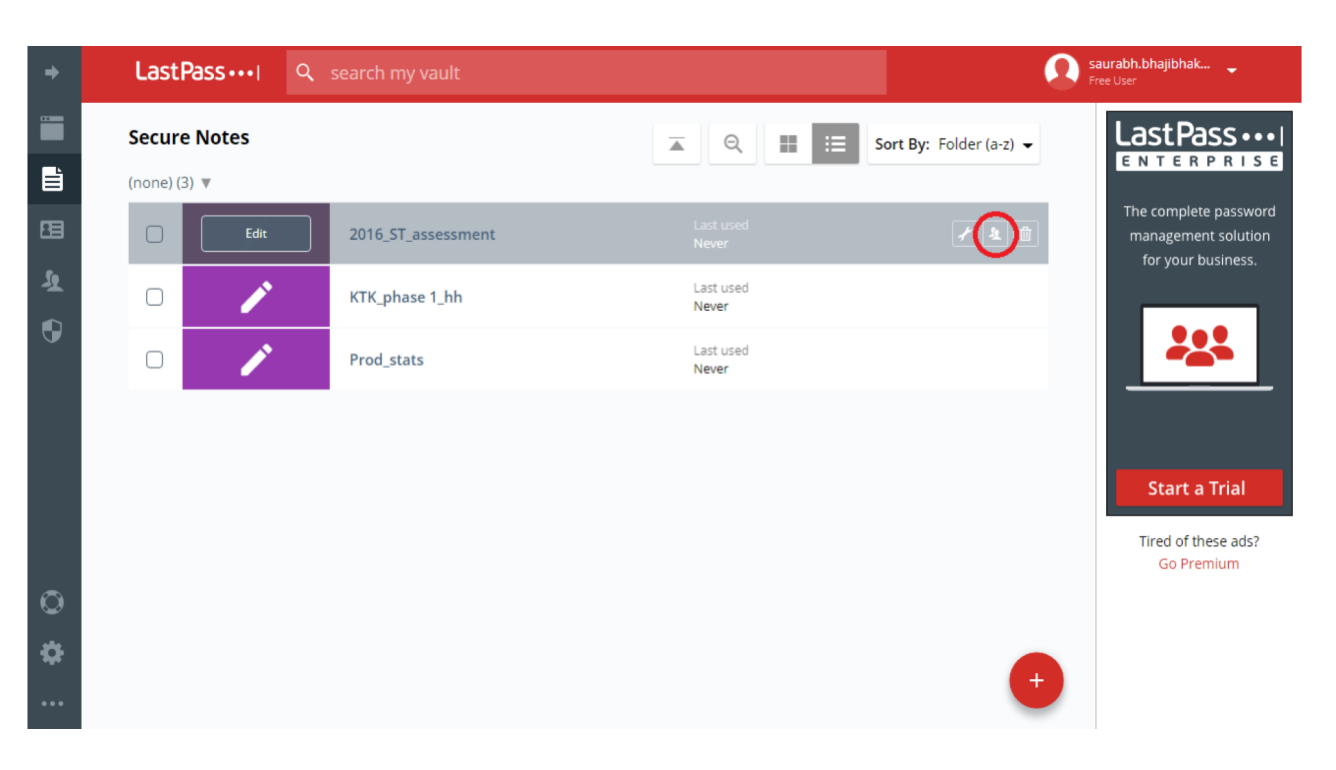

 As you move your cursor over your newly created note, icons will appear on the right side. Select the icon of two people, which opens window to share your password.

| Share Secure Note: 2016_ST_assessment |  |  |  |
|---------------------------------------|--|--|--|
| Recipient Email Addresses:            |  |  |  |
| sbhajibhakare@povertyactionlab.org -  |  |  |  |
|                                       |  |  |  |
|                                       |  |  |  |
|                                       |  |  |  |
|                                       |  |  |  |
|                                       |  |  |  |
|                                       |  |  |  |
|                                       |  |  |  |
|                                       |  |  |  |
|                                       |  |  |  |
| Cancel Share                          |  |  |  |

• LastPass will then ask you for the email address of the person with whom you would like to share the password.

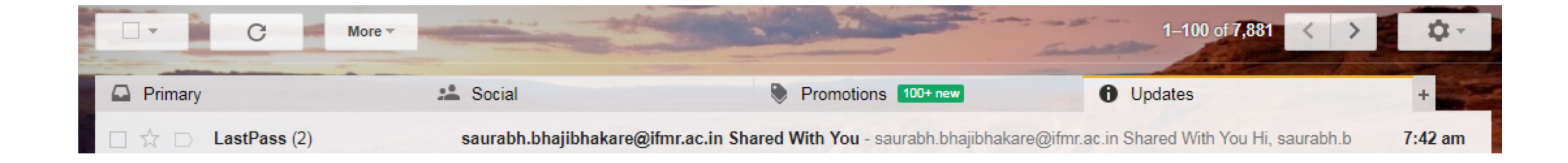

 The recipient should have received an email notification from LastPass that someone has shared a note/password with them. The password/note <u>will not</u> be shared until the recipient logs into LastPass to accept the note.

IMPORTANT: If that person is not already on LastPass, then they will be told someone wants to share a password/note with them and they will need to create an account. The shared password/note request will show up in their vault.

#### LastPass ••••

#### saurabh.bhajibhakare@ifmr.ac.in Shared With You

Hi,

saurabh.bhajibhakare@ifmr.ac.in just shared some confidential data with you using LastPass.

To accept the data, please login to your LastPass.com vault.

Accept Shared Data

• Click on the link to log back into LastPass and accept the note.

|                                         | Log In to A | Access LastPass  |  |
|-----------------------------------------|-------------|------------------|--|
| Email                                   |             |                  |  |
| Password                                |             |                  |  |
|                                         |             | Forgot Password? |  |
|                                         | Remember Me | Log In           |  |
| New to LastPass? Create an account now. |             |                  |  |
| Log in using a One Time Password        |             |                  |  |
|                                         |             |                  |  |

• Log back in to accept the note and see the shared message. The shared message will now appear in the recipient's vault.